# Inhaltsverzeichnis

| 1. MeshCom                                       | . 2 |
|--------------------------------------------------|-----|
| 2. MeshCom/MeshCom 2.0                           | . 3 |
| 3. MeshCom/MeshCom Anwendungen                   | . 4 |
| 4. MeshCom/MeshCom Einführung                    | . 5 |
| 5. MeshCom/MeshCom Gateway                       | . 6 |
| 6. MeshCom/MeshCom Start                         | . 7 |
| 7. MeshCom/MeshCom-Firmware                      | . 8 |
| 8. MeshCom/MeshCom-Firmware-4-0                  | . 9 |
| 9. MeshCom/MeshCom-Hardware                      | 10  |
| 10. MeshCom/RAK WisBlock                         | 11  |
| 11. MeshCom/Unified Messaging via MeshCom-Server | 12  |

# MeshCom

Das Inhaltsformat pdf wird vom Inhaltsmodell Wikitext nicht unterstützt.

Zurück zur Seite Hauptseite.

# **Quelltext der Seite MeshCom/MeshCom 2.0**

Sie sind nicht berechtigt, die Seite zu bearbeiten. Gründe:

- Die Aktion, welche Sie beantragt haben, ist auf Benutzer beschränkt, welche einer der Gruppen "Administratoren, Sichter, Prüfer" angehören.
- Die Aktion, welche Sie beantragt haben, ist auf Benutzer beschränkt, welche der Gruppe "editor" angehören.

Sie können den Quelltext dieser Seite betrachten und kopieren.

=="'MeshCom''== [[Datei:MESHTASTIC.png|links|rahmenlos|"'Meshtastic'']] ====Textnachrichten über LORA-Funkmodule austauschen auf Basis von [https://meshtastic.org/ Meshtastic] Device Firmware==== <body><blockguote>Off-Grid-Messaging mit kostengünstiger Hardware, um Ihr persönliches Mesh zu erstellen. LORA-Funkmodule leiten Nachrichten an den nächsten weiter, um alle Knoten im Netzwerk zu erreichen. Kommunizieren Sie über Kilometer zwischen Knoten. Mit über MeshCom im HAMNET verbundene Gateway-Knoten wird es ermöglicht Mesh-Bereiche, welche keine direkte Funkverbindung haben zu verbinden. Siehe MeshCom [http://44.143.9.72/mqtt Dashboard] (HAMNET only)</blockquote><br /> <br /> <br /> <br /> ====LORA Hardware ESP32==== \*[https://meshtastic.org/docs/hardware/tbeam-hardware Lilygo TTGO T-Beam] -Version 0.7, 1.1 (mit M8N GPS und SX1262) \*[https://meshtastic.org/docs/hardware/lora-hardware Lilygo TTGO Lora] - Version 1, 1.3, 2.0, 2.1-1.6 \*[https://meshtastic.org/docs/hardware/heltec-hardware Heltec Lora 32 (V2)] =====LORA Hardware nRF52==== \*[https://meshtastic.org/docs/hardware/techo-hardware Lilygo TTGO T-Echo] \*[https://meshtastic.org/docs/hardware/wisBlock-hardware Wisblock RAK4631] =====Erste Schritte (Windows)===== \*Python für Windows installieren \*\*"https://meshtastic.discourse.group/t/tutorialsetting-up-a-windows-machine-for-use-with-meshtastic-python/2872" \*GitBash für Windows installieren \*\* [https://gitforwindows.org/ <span style="color: black"><span style="color: black">"'https://gitforwindows.org/"< /span></span>] \*PIP für Windows installieren \*\*" https://phoenixnap.com/kb/install-pip-windows \*\* \*\* Bash starten \*\*Python Version prüfen "py --version" \*\*PIP Version prüfen "pip --version" \*\*ESPTOOL Installieren "'pip install --upgrade esptool" \*ESPHome-Flasher installieren \*\*"'https://github.com/esphome/esphome-flasher /releases/tag/1.4.0" \*\*\*<span class="px-1 text-bold" style="box-sizing: border-box; padding-right: 4px ! important; padding-left: 4px !important; font-weight: 600 !important;">ESPHome-Flasher-1.4.0-Windows-x64. exe</span> runter laden \*Firmware flashen \*\*LORA Modul mit USB-Kabel am PC anschließen \*\*<span class=" px-1 text-bold ve-pasteProtect" style="box-sizing: border-box; padding-right: 4px !important; padding-left: 4px ! important; font-weight: 600 !important;" data-ve-attributes="{"style":"box-sizing: border-box; padding-right: 4px !important; padding-left: 4px !important; font-weight: 600 !important;&guot;}">ESPHome-Flasher-1.4.0-Windows-x64.exe</span>aufrufen \*\*Serial-Port auswählen \*\*Firmware mit "Browse" vom Downloadverzeichnis laden \*\*"Flash ESP" klicken \*\*warten bis Firmware geladen ist \*\*LORA Modul neu starten \*<br /> <br /> <br /> \_\_HIDETITLE\_\_\_NOTOC\_\_\_NODISCUSSION\_\_

Zurück zur Seite MeshCom/MeshCom 2.0.

# **Quelltext der Seite MeshCom/MeshCom Anwendungen**

Sie sind nicht berechtigt, die Seite zu bearbeiten. Gründe:

- Die Aktion, welche Sie beantragt haben, ist auf Benutzer beschränkt, welche einer der Gruppen "Administratoren, Sichter, Prüfer" angehören.
- Die Aktion, welche Sie beantragt haben, ist auf Benutzer beschränkt, welche der Gruppe "editor" angehören.

Sie können den Quelltext dieser Seite betrachten und kopieren.

=="'MeshCom''== [[Datei:MESHTASTIC.png|links|rahmenlos|"'Meshtastic'']] ====Textnachrichten über LORA-Funkmodule austauschen auf Basis von [https://meshtastic.org/ Meshtastic] Device Firmware==== <body><blockguote>Off-Grid-Messaging mit kostengünstiger Hardware, um Ihr persönliches Mesh zu erstellen. LORA-Funkmodule leiten Nachrichten an den nächsten weiter, um alle Knoten im Netzwerk zu erreichen. Kommunizieren Sie über Kilometer zwischen Knoten. Mit über MeshCom im HAMNET verbundene Gateway-Knoten wird es ermöglicht Mesh-Bereiche, welche keine direkte Funkverbindung haben zu verbinden. Siehe MeshCom [http://44.143.9.72/mqtt Dashboard] (HAMNET only)</blockquote><br /> <br /> <br /> <br /> ====LORA Hardware ESP32==== \*[https://meshtastic.org/docs/hardware/tbeam-hardware Lilvgo TTGO T-Beam] -Version 0.7, 1.1 (mit M8N GPS und SX1262) \*[https://meshtastic.org/docs/hardware/lora-hardware Lilygo TTGO Lora] - Version 1, 1.3, 2.0, 2.1-1.6 \*[https://meshtastic.org/docs/hardware/heltec-hardware Heltec Lora 32 (V2)] =====LORA Hardware nRF52==== \*[https://meshtastic.org/docs/hardware/techo-hardware Lilygo TTGO T-Echo] \*[https://meshtastic.org/docs/hardware/wisBlock-hardware Wisblock RAK4631] =====Erste Schritte (Windows)===== \*Python für Windows installieren \*\*"https://meshtastic.discourse.group/t/tutorialsetting-up-a-windows-machine-for-use-with-meshtastic-python/2872" \*GitBash für Windows installieren \*\* [https://gitforwindows.org/ <span style="color: black"><span style="color: black">"'https://gitforwindows.org/"< /span></span>] \*PIP für Windows installieren \*\*" https://phoenixnap.com/kb/install-pip-windows \*\* \*\* Bash starten \*\*Python Version prüfen "py --version" \*\*PIP Version prüfen "pip --version" \*\*ESPTOOL Installieren "'pip install --upgrade esptool" \*ESPHome-Flasher installieren \*\*"'https://github.com/esphome/esphome-flasher /releases/tag/1.4.0" \*\*\*<span class="px-1 text-bold" style="box-sizing: border-box; padding-right: 4px ! important; padding-left: 4px !important; font-weight: 600 !important;">ESPHome-Flasher-1.4.0-Windows-x64. exe</span> runter laden \*Firmware flashen \*\*LORA Modul mit USB-Kabel am PC anschließen \*\*<span class=" px-1 text-bold ve-pasteProtect" style="box-sizing: border-box; padding-right: 4px !important; padding-left: 4px ! important; font-weight: 600 !important;" data-ve-attributes="{"style":"box-sizing: border-box; padding-right: 4px !important; padding-left: 4px !important; font-weight: 600 !important;&guot;}">ESPHome-Flasher-1.4.0-Windows-x64.exe</span>aufrufen \*\*Serial-Port auswählen \*\*Firmware mit "Browse" vom Downloadverzeichnis laden \*\*"Flash ESP" klicken \*\*warten bis Firmware geladen ist \*\*LORA Modul neu starten \*<br /> <br /> <br /> \_\_HIDETITLE\_\_\_NOTOC\_\_\_NODISCUSSION\_\_

Zurück zur Seite MeshCom/MeshCom Anwendungen.

# Quelltext der Seite MeshCom/MeshCom Einführung

Sie sind nicht berechtigt, die Seite zu bearbeiten. Gründe:

- Die Aktion, welche Sie beantragt haben, ist auf Benutzer beschränkt, welche einer der Gruppen "Administratoren, Sichter, Prüfer" angehören.
- Die Aktion, welche Sie beantragt haben, ist auf Benutzer beschränkt, welche der Gruppe "editor" angehören.

Sie können den Quelltext dieser Seite betrachten und kopieren.

=="'MeshCom''== [[Datei:MESHTASTIC.png|links|rahmenlos|"'Meshtastic'']] ====Textnachrichten über LORA-Funkmodule austauschen auf Basis von [https://meshtastic.org/ Meshtastic] Device Firmware==== <body><blockguote>Off-Grid-Messaging mit kostengünstiger Hardware, um Ihr persönliches Mesh zu erstellen. LORA-Funkmodule leiten Nachrichten an den nächsten weiter, um alle Knoten im Netzwerk zu erreichen. Kommunizieren Sie über Kilometer zwischen Knoten. Mit über MeshCom im HAMNET verbundene Gateway-Knoten wird es ermöglicht Mesh-Bereiche, welche keine direkte Funkverbindung haben zu verbinden. Siehe MeshCom [http://44.143.9.72/mqtt Dashboard] (HAMNET only)</blockquote><br /> <br /> <br /> <br /> ====LORA Hardware ESP32==== \*[https://meshtastic.org/docs/hardware/tbeam-hardware Lilvgo TTGO T-Beam] -Version 0.7, 1.1 (mit M8N GPS und SX1262) \*[https://meshtastic.org/docs/hardware/lora-hardware Lilygo TTGO Lora] - Version 1, 1.3, 2.0, 2.1-1.6 \*[https://meshtastic.org/docs/hardware/heltec-hardware Heltec Lora 32 (V2)] =====LORA Hardware nRF52==== \*[https://meshtastic.org/docs/hardware/techo-hardware Lilygo TTGO T-Echo] \*[https://meshtastic.org/docs/hardware/wisBlock-hardware Wisblock RAK4631] =====Erste Schritte (Windows)===== \*Python für Windows installieren \*\*"https://meshtastic.discourse.group/t/tutorialsetting-up-a-windows-machine-for-use-with-meshtastic-python/2872" \*GitBash für Windows installieren \*\* [https://gitforwindows.org/ <span style="color: black"><span style="color: black">"'https://gitforwindows.org/"< /span></span>] \*PIP für Windows installieren \*\*" https://phoenixnap.com/kb/install-pip-windows \*\* \*\* Bash starten \*\*Python Version prüfen "py --version" \*\*PIP Version prüfen "pip --version" \*\*ESPTOOL Installieren "'pip install --upgrade esptool" \*ESPHome-Flasher installieren \*\*"'https://github.com/esphome/esphome-flasher /releases/tag/1.4.0" \*\*\*<span class="px-1 text-bold" style="box-sizing: border-box; padding-right: 4px ! important; padding-left: 4px !important; font-weight: 600 !important;">ESPHome-Flasher-1.4.0-Windows-x64. exe</span> runter laden \*Firmware flashen \*\*LORA Modul mit USB-Kabel am PC anschließen \*\*<span class=" px-1 text-bold ve-pasteProtect" style="box-sizing: border-box; padding-right: 4px !important; padding-left: 4px ! important; font-weight: 600 !important;" data-ve-attributes="{"style":"box-sizing: border-box; padding-right: 4px !important; padding-left: 4px !important; font-weight: 600 !important;&guot;}">ESPHome-Flasher-1.4.0-Windows-x64.exe</span>aufrufen \*\*Serial-Port auswählen \*\*Firmware mit "Browse" vom Downloadverzeichnis laden \*\*"Flash ESP" klicken \*\*warten bis Firmware geladen ist \*\*LORA Modul neu starten \*<br /> <br /> <br /> \_\_HIDETITLE\_\_\_NOTOC\_\_\_NODISCUSSION\_\_

Zurück zur Seite MeshCom/MeshCom Einführung.

# Quelltext der Seite MeshCom/MeshCom Gateway

Sie sind nicht berechtigt, die Seite zu bearbeiten. Gründe:

- Die Aktion, welche Sie beantragt haben, ist auf Benutzer beschränkt, welche einer der Gruppen "Administratoren, Sichter, Prüfer" angehören.
- Die Aktion, welche Sie beantragt haben, ist auf Benutzer beschränkt, welche der Gruppe "editor" angehören.

Sie können den Quelltext dieser Seite betrachten und kopieren.

=="'MeshCom''== [[Datei:MESHTASTIC.png|links|rahmenlos|"'Meshtastic'']] ====Textnachrichten über LORA-Funkmodule austauschen auf Basis von [https://meshtastic.org/ Meshtastic] Device Firmware==== <body><blockguote>Off-Grid-Messaging mit kostengünstiger Hardware, um Ihr persönliches Mesh zu erstellen. LORA-Funkmodule leiten Nachrichten an den nächsten weiter, um alle Knoten im Netzwerk zu erreichen. Kommunizieren Sie über Kilometer zwischen Knoten. Mit über MeshCom im HAMNET verbundene Gateway-Knoten wird es ermöglicht Mesh-Bereiche, welche keine direkte Funkverbindung haben zu verbinden. Siehe MeshCom [http://44.143.9.72/mqtt Dashboard] (HAMNET only)</blockquote><br /> <br /> <br /> <br /> ====LORA Hardware ESP32==== \*[https://meshtastic.org/docs/hardware/tbeam-hardware Lilvgo TTGO T-Beam] -Version 0.7, 1.1 (mit M8N GPS und SX1262) \*[https://meshtastic.org/docs/hardware/lora-hardware Lilygo TTGO Lora] - Version 1, 1.3, 2.0, 2.1-1.6 \*[https://meshtastic.org/docs/hardware/heltec-hardware Heltec Lora 32 (V2)] =====LORA Hardware nRF52==== \*[https://meshtastic.org/docs/hardware/techo-hardware Lilygo TTGO T-Echo] \*[https://meshtastic.org/docs/hardware/wisBlock-hardware Wisblock RAK4631] =====Erste Schritte (Windows)===== \*Python für Windows installieren \*\*"https://meshtastic.discourse.group/t/tutorialsetting-up-a-windows-machine-for-use-with-meshtastic-python/2872" \*GitBash für Windows installieren \*\* [https://gitforwindows.org/ <span style="color: black"><span style="color: black">"'https://gitforwindows.org/"< /span></span>] \*PIP für Windows installieren \*\*" https://phoenixnap.com/kb/install-pip-windows \*\* \*\* Bash starten \*\*Python Version prüfen "py --version" \*\*PIP Version prüfen "pip --version" \*\*ESPTOOL Installieren "'pip install --upgrade esptool" \*ESPHome-Flasher installieren \*\*"'https://github.com/esphome/esphome-flasher /releases/tag/1.4.0" \*\*\*<span class="px-1 text-bold" style="box-sizing: border-box; padding-right: 4px ! important; padding-left: 4px !important; font-weight: 600 !important;">ESPHome-Flasher-1.4.0-Windows-x64. exe</span> runter laden \*Firmware flashen \*\*LORA Modul mit USB-Kabel am PC anschließen \*\*<span class=" px-1 text-bold ve-pasteProtect" style="box-sizing: border-box; padding-right: 4px !important; padding-left: 4px ! important; font-weight: 600 !important;" data-ve-attributes="{"style":"box-sizing: border-box; padding-right: 4px !important; padding-left: 4px !important; font-weight: 600 !important;&guot;}">ESPHome-Flasher-1.4.0-Windows-x64.exe</span>aufrufen \*\*Serial-Port auswählen \*\*Firmware mit "Browse" vom Downloadverzeichnis laden \*\*"Flash ESP" klicken \*\*warten bis Firmware geladen ist \*\*LORA Modul neu starten 

Zurück zur Seite MeshCom/MeshCom Gateway.

### Quelltext der Seite MeshCom/MeshCom Start

Sie sind nicht berechtigt, die Seite zu bearbeiten. Gründe:

- Die Aktion, welche Sie beantragt haben, ist auf Benutzer beschränkt, welche einer der Gruppen "Administratoren, Sichter, Prüfer" angehören.
- Die Aktion, welche Sie beantragt haben, ist auf Benutzer beschränkt, welche der Gruppe "editor" angehören.

Sie können den Quelltext dieser Seite betrachten und kopieren.

=="'MeshCom''== [[Datei:MESHTASTIC.png|links|rahmenlos|"'Meshtastic'']] ====Textnachrichten über LORA-Funkmodule austauschen auf Basis von [https://meshtastic.org/ Meshtastic] Device Firmware==== <body><blockguote>Off-Grid-Messaging mit kostengünstiger Hardware, um Ihr persönliches Mesh zu erstellen. LORA-Funkmodule leiten Nachrichten an den nächsten weiter, um alle Knoten im Netzwerk zu erreichen. Kommunizieren Sie über Kilometer zwischen Knoten. Mit über MeshCom im HAMNET verbundene Gateway-Knoten wird es ermöglicht Mesh-Bereiche, welche keine direkte Funkverbindung haben zu verbinden. Siehe MeshCom [http://44.143.9.72/mqtt Dashboard] (HAMNET only)</blockquote><br /> <br /> <br /> <br /> ====LORA Hardware ESP32==== \*[https://meshtastic.org/docs/hardware/tbeam-hardware Lilygo TTGO T-Beam] -Version 0.7, 1.1 (mit M8N GPS und SX1262) \*[https://meshtastic.org/docs/hardware/lora-hardware Lilygo TTGO Lora] - Version 1, 1.3, 2.0, 2.1-1.6 \*[https://meshtastic.org/docs/hardware/heltec-hardware Heltec Lora 32 (V2)] =====LORA Hardware nRF52==== \*[https://meshtastic.org/docs/hardware/techo-hardware Lilygo TTGO T-Echo] \*[https://meshtastic.org/docs/hardware/wisBlock-hardware Wisblock RAK4631] =====Erste Schritte (Windows)===== \*Python für Windows installieren \*\*"https://meshtastic.discourse.group/t/tutorialsetting-up-a-windows-machine-for-use-with-meshtastic-python/2872" \*GitBash für Windows installieren \*\* [https://gitforwindows.org/ <span style="color: black"><span style="color: black">"'https://gitforwindows.org/"< /span></span>] \*PIP für Windows installieren \*\*" https://phoenixnap.com/kb/install-pip-windows \*\* \*\* Bash starten \*\*Python Version prüfen "py --version" \*\*PIP Version prüfen "pip --version" \*\*ESPTOOL Installieren "'pip install --upgrade esptool" \*ESPHome-Flasher installieren \*\*"'https://github.com/esphome/esphome-flasher /releases/tag/1.4.0" \*\*\*<span class="px-1 text-bold" style="box-sizing: border-box; padding-right: 4px ! important; padding-left: 4px !important; font-weight: 600 !important;">ESPHome-Flasher-1.4.0-Windows-x64. exe</span> runter laden \*Firmware flashen \*\*LORA Modul mit USB-Kabel am PC anschließen \*\*<span class=" px-1 text-bold ve-pasteProtect" style="box-sizing: border-box; padding-right: 4px !important; padding-left: 4px ! important; font-weight: 600 !important;" data-ve-attributes="{"style":"box-sizing: border-box; padding-right: 4px !important; padding-left: 4px !important; font-weight: 600 !important;&guot;}">ESPHome-Flasher-1.4.0-Windows-x64.exe</span>aufrufen \*\*Serial-Port auswählen \*\*Firmware mit "Browse" vom Downloadverzeichnis laden \*\*"Flash ESP" klicken \*\*warten bis Firmware geladen ist \*\*LORA Modul neu starten \*<br /> <br /> <br /> \_\_HIDETITLE\_\_\_NOTOC\_\_\_NODISCUSSION\_\_

Zurück zur Seite MeshCom/MeshCom Start.

## Quelltext der Seite MeshCom/MeshCom-Firmware

Sie sind nicht berechtigt, die Seite zu bearbeiten. Gründe:

- Die Aktion, welche Sie beantragt haben, ist auf Benutzer beschränkt, welche einer der Gruppen "Administratoren, Sichter, Prüfer" angehören.
- Die Aktion, welche Sie beantragt haben, ist auf Benutzer beschränkt, welche der Gruppe "editor" angehören.

Sie können den Quelltext dieser Seite betrachten und kopieren.

=="'MeshCom''== [[Datei:MESHTASTIC.png|links|rahmenlos|"'Meshtastic'']] ====Textnachrichten über LORA-Funkmodule austauschen auf Basis von [https://meshtastic.org/ Meshtastic] Device Firmware==== <body><blockguote>Off-Grid-Messaging mit kostengünstiger Hardware, um Ihr persönliches Mesh zu erstellen. LORA-Funkmodule leiten Nachrichten an den nächsten weiter, um alle Knoten im Netzwerk zu erreichen. Kommunizieren Sie über Kilometer zwischen Knoten. Mit über MeshCom im HAMNET verbundene Gateway-Knoten wird es ermöglicht Mesh-Bereiche, welche keine direkte Funkverbindung haben zu verbinden. Siehe MeshCom [http://44.143.9.72/mqtt Dashboard] (HAMNET only)</blockquote><br /> <br /> <br /> <br /> ====LORA Hardware ESP32==== \*[https://meshtastic.org/docs/hardware/tbeam-hardware Lilygo TTGO T-Beam] -Version 0.7, 1.1 (mit M8N GPS und SX1262) \*[https://meshtastic.org/docs/hardware/lora-hardware Lilygo TTGO Lora] - Version 1, 1.3, 2.0, 2.1-1.6 \*[https://meshtastic.org/docs/hardware/heltec-hardware Heltec Lora 32 (V2)] =====LORA Hardware nRF52==== \*[https://meshtastic.org/docs/hardware/techo-hardware Lilygo TTGO T-Echo] \*[https://meshtastic.org/docs/hardware/wisBlock-hardware Wisblock RAK4631] =====Erste Schritte (Windows)===== \*Python für Windows installieren \*\*"https://meshtastic.discourse.group/t/tutorialsetting-up-a-windows-machine-for-use-with-meshtastic-python/2872" \*GitBash für Windows installieren \*\* [https://gitforwindows.org/ <span style="color: black"><span style="color: black">"'https://gitforwindows.org/"< /span></span>] \*PIP für Windows installieren \*\*" https://phoenixnap.com/kb/install-pip-windows \*\* \*\* Bash starten \*\*Python Version prüfen "py --version" \*\*PIP Version prüfen "pip --version" \*\*ESPTOOL Installieren "'pip install --upgrade esptool" \*ESPHome-Flasher installieren \*\*"'https://github.com/esphome/esphome-flasher /releases/tag/1.4.0" \*\*\*<span class="px-1 text-bold" style="box-sizing: border-box; padding-right: 4px ! important; padding-left: 4px !important; font-weight: 600 !important;">ESPHome-Flasher-1.4.0-Windows-x64. exe</span> runter laden \*Firmware flashen \*\*LORA Modul mit USB-Kabel am PC anschließen \*\*<span class=" px-1 text-bold ve-pasteProtect" style="box-sizing: border-box; padding-right: 4px !important; padding-left: 4px ! important; font-weight: 600 !important;" data-ve-attributes="{"style":"box-sizing: border-box; padding-right: 4px !important; padding-left: 4px !important; font-weight: 600 !important;&guot;}">ESPHome-Flasher-1.4.0-Windows-x64.exe</span>aufrufen \*\*Serial-Port auswählen \*\*Firmware mit "Browse" vom Downloadverzeichnis laden \*\*"Flash ESP" klicken \*\*warten bis Firmware geladen ist \*\*LORA Modul neu starten \*<br /> <br /> <br /> \_\_HIDETITLE\_\_\_NOTOC\_\_ \_\_NODISCUSSION\_\_

Zurück zur Seite MeshCom/MeshCom-Firmware.

# Quelltext der Seite MeshCom/MeshCom-Firmware-4-0

Sie sind nicht berechtigt, die Seite zu bearbeiten. Gründe:

- Die Aktion, welche Sie beantragt haben, ist auf Benutzer beschränkt, welche einer der Gruppen "Administratoren, Sichter, Prüfer" angehören.
- Die Aktion, welche Sie beantragt haben, ist auf Benutzer beschränkt, welche der Gruppe "editor" angehören.

Sie können den Quelltext dieser Seite betrachten und kopieren.

=="'MeshCom''== [[Datei:MESHTASTIC.png|links|rahmenlos|"'Meshtastic'']] ====Textnachrichten über LORA-Funkmodule austauschen auf Basis von [https://meshtastic.org/ Meshtastic] Device Firmware==== <body><blockguote>Off-Grid-Messaging mit kostengünstiger Hardware, um Ihr persönliches Mesh zu erstellen. LORA-Funkmodule leiten Nachrichten an den nächsten weiter, um alle Knoten im Netzwerk zu erreichen. Kommunizieren Sie über Kilometer zwischen Knoten. Mit über MeshCom im HAMNET verbundene Gateway-Knoten wird es ermöglicht Mesh-Bereiche, welche keine direkte Funkverbindung haben zu verbinden. Siehe MeshCom [http://44.143.9.72/mqtt Dashboard] (HAMNET only)</blockquote><br /> <br /> <br /> <br /> ====LORA Hardware ESP32==== \*[https://meshtastic.org/docs/hardware/tbeam-hardware Lilvgo TTGO T-Beam] -Version 0.7, 1.1 (mit M8N GPS und SX1262) \*[https://meshtastic.org/docs/hardware/lora-hardware Lilygo TTGO Lora] - Version 1, 1.3, 2.0, 2.1-1.6 \*[https://meshtastic.org/docs/hardware/heltec-hardware Heltec Lora 32 (V2)] =====LORA Hardware nRF52==== \*[https://meshtastic.org/docs/hardware/techo-hardware Lilygo TTGO T-Echo] \*[https://meshtastic.org/docs/hardware/wisBlock-hardware Wisblock RAK4631] =====Erste Schritte (Windows)===== \*Python für Windows installieren \*\*"https://meshtastic.discourse.group/t/tutorialsetting-up-a-windows-machine-for-use-with-meshtastic-python/2872" \*GitBash für Windows installieren \*\* [https://gitforwindows.org/ <span style="color: black"><span style="color: black">"'https://gitforwindows.org/"< /span></span>] \*PIP für Windows installieren \*\*" https://phoenixnap.com/kb/install-pip-windows \*\* \*\* Bash starten \*\*Python Version prüfen "py --version" \*\*PIP Version prüfen "pip --version" \*\*ESPTOOL Installieren "'pip install --upgrade esptool" \*ESPHome-Flasher installieren \*\*"'https://github.com/esphome/esphome-flasher /releases/tag/1.4.0" \*\*\*<span class="px-1 text-bold" style="box-sizing: border-box; padding-right: 4px ! important; padding-left: 4px !important; font-weight: 600 !important;">ESPHome-Flasher-1.4.0-Windows-x64. exe</span> runter laden \*Firmware flashen \*\*LORA Modul mit USB-Kabel am PC anschließen \*\*<span class=" px-1 text-bold ve-pasteProtect" style="box-sizing: border-box; padding-right: 4px !important; padding-left: 4px ! important; font-weight: 600 !important;" data-ve-attributes="{"style":"box-sizing: border-box; padding-right: 4px !important; padding-left: 4px !important; font-weight: 600 !important;&guot;}">ESPHome-Flasher-1.4.0-Windows-x64.exe</span>aufrufen \*\*Serial-Port auswählen \*\*Firmware mit "Browse" vom Downloadverzeichnis laden \*\*"Flash ESP" klicken \*\*warten bis Firmware geladen ist \*\*LORA Modul neu starten \*<br /> <br /> <br /> \_\_HIDETITLE\_\_\_NOTOC\_\_ \_\_NODISCUSSION\_\_

Zurück zur Seite MeshCom/MeshCom-Firmware-4-0.

# Quelltext der Seite MeshCom/MeshCom-Hardware

Sie sind nicht berechtigt, die Seite zu bearbeiten. Gründe:

- Die Aktion, welche Sie beantragt haben, ist auf Benutzer beschränkt, welche einer der Gruppen "Administratoren, Sichter, Prüfer" angehören.
- Die Aktion, welche Sie beantragt haben, ist auf Benutzer beschränkt, welche der Gruppe "editor" angehören.

Sie können den Quelltext dieser Seite betrachten und kopieren.

=="'MeshCom''== [[Datei:MESHTASTIC.png|links|rahmenlos|"'Meshtastic'']] ====Textnachrichten über LORA-Funkmodule austauschen auf Basis von [https://meshtastic.org/ Meshtastic] Device Firmware==== <body><blockguote>Off-Grid-Messaging mit kostengünstiger Hardware, um Ihr persönliches Mesh zu erstellen. LORA-Funkmodule leiten Nachrichten an den nächsten weiter, um alle Knoten im Netzwerk zu erreichen. Kommunizieren Sie über Kilometer zwischen Knoten. Mit über MeshCom im HAMNET verbundene Gateway-Knoten wird es ermöglicht Mesh-Bereiche, welche keine direkte Funkverbindung haben zu verbinden. Siehe MeshCom [http://44.143.9.72/mqtt Dashboard] (HAMNET only)</blockquote><br /> <br /> <br /> <br /> ====LORA Hardware ESP32==== \*[https://meshtastic.org/docs/hardware/tbeam-hardware Lilygo TTGO T-Beam] -Version 0.7, 1.1 (mit M8N GPS und SX1262) \*[https://meshtastic.org/docs/hardware/lora-hardware Lilygo TTGO Lora] - Version 1, 1.3, 2.0, 2.1-1.6 \*[https://meshtastic.org/docs/hardware/heltec-hardware Heltec Lora 32 (V2)] =====LORA Hardware nRF52==== \*[https://meshtastic.org/docs/hardware/techo-hardware Lilygo TTGO T-Echo] \*[https://meshtastic.org/docs/hardware/wisBlock-hardware Wisblock RAK4631] =====Erste Schritte (Windows)===== \*Python für Windows installieren \*\*"https://meshtastic.discourse.group/t/tutorialsetting-up-a-windows-machine-for-use-with-meshtastic-python/2872" \*GitBash für Windows installieren \*\* [https://gitforwindows.org/ <span style="color: black"><span style="color: black">"'https://gitforwindows.org/"< /span></span>] \*PIP für Windows installieren \*\*" https://phoenixnap.com/kb/install-pip-windows \*\* \*\* Bash starten \*\*Python Version prüfen "py --version" \*\*PIP Version prüfen "pip --version" \*\*ESPTOOL Installieren "'pip install --upgrade esptool" \*ESPHome-Flasher installieren \*\*"'https://github.com/esphome/esphome-flasher /releases/tag/1.4.0" \*\*\*<span class="px-1 text-bold" style="box-sizing: border-box; padding-right: 4px ! important; padding-left: 4px !important; font-weight: 600 !important;">ESPHome-Flasher-1.4.0-Windows-x64. exe</span> runter laden \*Firmware flashen \*\*LORA Modul mit USB-Kabel am PC anschließen \*\*<span class=" px-1 text-bold ve-pasteProtect" style="box-sizing: border-box; padding-right: 4px !important; padding-left: 4px ! important; font-weight: 600 !important;" data-ve-attributes="{"style":"box-sizing: border-box; padding-right: 4px !important; padding-left: 4px !important; font-weight: 600 !important;&guot;}">ESPHome-Flasher-1.4.0-Windows-x64.exe</span>aufrufen \*\*Serial-Port auswählen \*\*Firmware mit "Browse" vom Downloadverzeichnis laden \*\*"Flash ESP" klicken \*\*warten bis Firmware geladen ist \*\*LORA Modul neu starten \*<br /> <br /> <br /> \_\_HIDETITLE\_\_\_NOTOC\_\_ \_\_NODISCUSSION\_\_

Zurück zur Seite MeshCom/MeshCom-Hardware.

# Quelltext der Seite MeshCom/RAK WisBlock

Sie sind nicht berechtigt, die Seite zu bearbeiten. Gründe:

- Die Aktion, welche Sie beantragt haben, ist auf Benutzer beschränkt, welche einer der Gruppen "Administratoren, Sichter, Prüfer" angehören.
- Die Aktion, welche Sie beantragt haben, ist auf Benutzer beschränkt, welche der Gruppe "editor" angehören.

Sie können den Quelltext dieser Seite betrachten und kopieren.

=="'MeshCom''== [[Datei:MESHTASTIC.png|links|rahmenlos|"'Meshtastic'']] ====Textnachrichten über LORA-Funkmodule austauschen auf Basis von [https://meshtastic.org/ Meshtastic] Device Firmware==== <body><blockguote>Off-Grid-Messaging mit kostengünstiger Hardware, um Ihr persönliches Mesh zu erstellen. LORA-Funkmodule leiten Nachrichten an den nächsten weiter, um alle Knoten im Netzwerk zu erreichen. Kommunizieren Sie über Kilometer zwischen Knoten. Mit über MeshCom im HAMNET verbundene Gateway-Knoten wird es ermöglicht Mesh-Bereiche, welche keine direkte Funkverbindung haben zu verbinden. Siehe MeshCom [http://44.143.9.72/mqtt Dashboard] (HAMNET only)</blockquote><br /> <br /> <br /> <br /> ====LORA Hardware ESP32==== \*[https://meshtastic.org/docs/hardware/tbeam-hardware Lilygo TTGO T-Beam] -Version 0.7, 1.1 (mit M8N GPS und SX1262) \*[https://meshtastic.org/docs/hardware/lora-hardware Lilygo TTGO Lora] - Version 1, 1.3, 2.0, 2.1-1.6 \*[https://meshtastic.org/docs/hardware/heltec-hardware Heltec Lora 32 (V2)] =====LORA Hardware nRF52==== \*[https://meshtastic.org/docs/hardware/techo-hardware Lilygo TTGO T-Echo] \*[https://meshtastic.org/docs/hardware/wisBlock-hardware Wisblock RAK4631] =====Erste Schritte (Windows)===== \*Python für Windows installieren \*\*"https://meshtastic.discourse.group/t/tutorialsetting-up-a-windows-machine-for-use-with-meshtastic-python/2872" \*GitBash für Windows installieren \*\* [https://gitforwindows.org/ <span style="color: black"><span style="color: black">"'https://gitforwindows.org/"< /span></span>] \*PIP für Windows installieren \*\*" https://phoenixnap.com/kb/install-pip-windows \*\* \*\* Bash starten \*\*Python Version prüfen "py --version" \*\*PIP Version prüfen "pip --version" \*\*ESPTOOL Installieren "'pip install --upgrade esptool" \*ESPHome-Flasher installieren \*\*"'https://github.com/esphome/esphome-flasher /releases/tag/1.4.0" \*\*\*<span class="px-1 text-bold" style="box-sizing: border-box; padding-right: 4px ! important; padding-left: 4px !important; font-weight: 600 !important;">ESPHome-Flasher-1.4.0-Windows-x64. exe</span> runter laden \*Firmware flashen \*\*LORA Modul mit USB-Kabel am PC anschließen \*\*<span class=" px-1 text-bold ve-pasteProtect" style="box-sizing: border-box; padding-right: 4px !important; padding-left: 4px ! important; font-weight: 600 !important;" data-ve-attributes="{"style":"box-sizing: border-box; padding-right: 4px !important; padding-left: 4px !important; font-weight: 600 !important;&guot;}">ESPHome-Flasher-1.4.0-Windows-x64.exe</span>aufrufen \*\*Serial-Port auswählen \*\*Firmware mit "Browse" vom Downloadverzeichnis laden \*\*"Flash ESP" klicken \*\*warten bis Firmware geladen ist \*\*LORA Modul neu starten \*<br /> <br /> <br /> \_\_HIDETITLE\_\_\_NOTOC\_\_ \_\_NODISCUSSION\_\_

Zurück zur Seite MeshCom/RAK WisBlock.

#### Quelltext der Seite MeshCom/Unified Messaging via MeshCom-Server

Sie sind nicht berechtigt, die Seite zu bearbeiten. Gründe:

- Die Aktion, welche Sie beantragt haben, ist auf Benutzer beschränkt, welche einer der Gruppen "Administratoren, Sichter, Prüfer" angehören.
- Die Aktion, welche Sie beantragt haben, ist auf Benutzer beschränkt, welche der Gruppe "editor" angehören.

Sie können den Quelltext dieser Seite betrachten und kopieren.

=="'MeshCom''== [[Datei:MESHTASTIC.png|links|rahmenlos|"'Meshtastic'']] ====Textnachrichten über LORA-Funkmodule austauschen auf Basis von [https://meshtastic.org/ Meshtastic] Device Firmware==== <br/>
<br/>
<br/>
<br/>
<br/>
<br/>
<br/>
<br/>
<br/>
<br/>
<br/>
<br/>
<br/>
<br/>
<br/>
<br/>
<br/>
<br/>
<br/>
<br/>
<br/>
<br/>
<br/>
<br/>
<br/>
<br/>
<br/>
<br/>
<br/>
<br/>
<br/>
<br/>
<br/>
<br/>
<br/>
<br/>
<br/>
<br/>
<br/>
<br/>
<br/>
<br/>
<br/>
<br/>
<br/>
<br/>
<br/>
<br/>
<br/>
<br/>
<br/>
<br/>
<br/>
<br/>
<br/>
<br/>
<br/>
<br/>
<br/>
<br/>
<br/>
<br/>
<br/>
<br/>
<br/>
<br/>
<br/>
<br/>
<br/>
<br/>
<br/>
<br/>
<br/>
<br/>
<br/>
<br/>
<br/>
<br/>
<br/>
<br/>
<br/>
<br/>
<br/>
<br/>
<br/>
<br/>
<br/>
<br/>
<br/>
<br/>
<br/>
<br/>
<br/>
<br/>
<br/>
<br/>
<br/>
<br/>
<br/>
<br/>
<br/>
<br/>
<br/>
<br/>
<br/>
<br/>
<br/>
<br/>
<br/>
<br/>
<br/>
<br/>
<br/>
<br/>
<br/>
<br/>
<br/>
<br/>
<br/>
<br/>
<br/>
<br/>
<br/>
<br/>
<br/>
<br/>
<br/>
<br/>
<br/>
<br/>
<br/>
<br/>
<br/>
<br/>
<br/>
<br/>
<br/>
<br/>
<br/>
<br/>
<br/>
<br/>
<br/>
<br/>
<br/>
<br/>
<br/>
<br/>
<br/>
<br/>
<br/>
<br/>
<br/>
<br/>
<br/>
<br/>
<br/>
<br/>
<br/>
<br/>
<br/>
<br/>
<br/>
<br/>
<br/>
<br/>
<br/>
<br/>
<br/>
<br/>
<br/>
<br/>
<br/>
<br/>
<br/>
<br/>
<br/>
<br/>
<br/>
<br/>
<br/>
<br/>
<br/>
<br/>
<br/>
<br/>
<br/>
<br/>
<br/>
<br/>
<br/>
<br/>
<br/>
<br/>
<br/>
<br/>
<br/>
<br/>
<br/>
<br/>
<br/>
<br/>
<br/>
<br/>
<br/>
<br/>
<br/>
<br/>
<br/>
<br/>
<br/>
<br/>
<br/>
<br/>
<br/>
<br/>
<br/>
<br/>
<br/>
<br/>
<br/>
<br/>
<br/>
<br/>
<br/>
<br/>
<br/>
<br/>
<br/>
<br/>
<br/>
<br/>
<br/>
<br/>
<br/>
<br/>
<br/>
<br/>
<br/>
<br/>
<br/>
<br/>
<br/>
<br/>
<br/>
<br/>
<br/>
<br/>
<br/>
<br/>
<br/>
<br/>
<br/>
<br/>
<br/>
<br/>
<br/>
<br/>
<br/>
<br/>
<br/>
<br/>
<br/>
<br/>
<br/>
<br/>
<br/>
<br/>
<br/>
<br/>
<br/>
<br/>
<br/>
<br/>
<br/>
<br/>
<br/>
<br/>
<br/>
<br/>
<br/>
<br/>
<br/>
<br/>
<br/>
<br/>
<br/>
<br/>
<br/>
<br/>
<br/>
<br/>
<br/>
<br/>
<br/>
<br/>
<br/>
<br/>
<br/>
<br/>
<br/>
<br/>
<br/>
<br/>
<br/>
<br/>
<br/>
<br/>
<br/>
<br/>
<br/>
<br/>
<br/>
<br/>
<br/>
<br/>
<br/>
<br/>
<br/>
<br/>
<br/>
<br/>
<br/>
<br/>
<br/>
<br/>
<br/>
<br/>
<br/>
<br/>
<br/>
<br/>
<br/>
<br/>
<br/>
<br/>
<br/>
<br/>
<br/>
<br/>
<br/> Funkmodule leiten Nachrichten an den nächsten weiter, um alle Knoten im Netzwerk zu erreichen. Kommunizieren Sie über Kilometer zwischen Knoten. Mit über MeshCom im HAMNET verbundene Gateway-Knoten wird es ermöglicht Mesh-Bereiche, welche keine direkte Funkverbindung haben zu verbinden. Siehe MeshCom [http://44.143.9.72/mqtt Dashboard] (HAMNET only)</blockquote><br /> <br /> <br /> <br /> ====LORA Hardware ESP32==== \*[https://meshtastic.org/docs/hardware/tbeam-hardware Lilygo TTGO T-Beam] -Version 0.7, 1.1 (mit M8N GPS und SX1262) \*[https://meshtastic.org/docs/hardware/lora-hardware Lilygo TTGO Lora] - Version 1, 1.3, 2.0, 2.1-1.6 \*[https://meshtastic.org/docs/hardware/heltec-hardware Heltec Lora 32 (V2)] ====LORA Hardware nRF52==== \*[https://meshtastic.org/docs/hardware/techo-hardware Lilygo TTGO T-Echo] \*[https://meshtastic.org/docs/hardware/wisBlock-hardware Wisblock RAK4631] =====Erste Schritte (Windows)===== \*Python für Windows installieren \*\*"https://meshtastic.discourse.group/t/tutorialsetting-up-a-windows-machine-for-use-with-meshtastic-python/2872" \*GitBash für Windows installieren \*\* [https://gitforwindows.org/ <span style="color: black"><span style="color: black">"'https://gitforwindows.org/"< /span></span>] \*PIP für Windows installieren \*\*" https://phoenixnap.com/kb/install-pip-windows \*\* \*\* Bash starten \*\*Python Version prüfen "py --version" \*\*PIP Version prüfen "pip --version" \*\*ESPTOOL Installieren "pip install --upgrade esptool" \*ESPHome-Flasher installieren \*\*"https://github.com/esphome/esphome-flasher /releases/tag/1.4.0" \*\*\*<span class="px-1 text-bold" style="box-sizing: border-box; padding-right: 4px ! important; padding-left: 4px !important; font-weight: 600 !important;">ESPHome-Flasher-1.4.0-Windows-x64. exe</span> runter laden \*Firmware flashen \*\*LORA Modul mit USB-Kabel am PC anschließen \*\*<span class=" px-1 text-bold ve-pasteProtect" style="box-sizing: border-box; padding-right: 4px !important; padding-left: 4px ! important; font-weight: 600 !important;" data-ve-attributes="{"style":"box-sizing: border-box; padding-right: 4px !important; padding-left: 4px !important; font-weight: 600 !important;"}">ESPHome-Flasher-1.4.0-Windows-x64.exe</span>aufrufen \*\*Serial-Port auswählen \*\*Firmware mit "Browse" vom Downloadverzeichnis laden \*\*"Flash ESP" klicken \*\*warten bis Firmware geladen ist \*\*LORA Modul neu starten \*<br /> <br /> <br /> \_\_HIDETITLE\_\_\_NOTOC\_\_ \_\_NODISCUSSION\_\_

Zurück zur Seite MeshCom/Unified Messaging via MeshCom-Server.